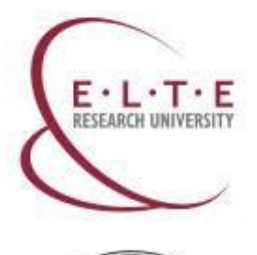

# THURSD'S DE ROLALO ROTAL

# Guide to the administration at the Quaestura Office of Student Service

International Office, Rector's Cabinet

Eötvös Loránd University (ELTE)

1 September 2016

**Budapest**, Hungary

E: iro@elte.hu

**T**: 0036 1 411 6543

W: www.elte.hu/en

Facebook: www.facebook.com/elteinternational

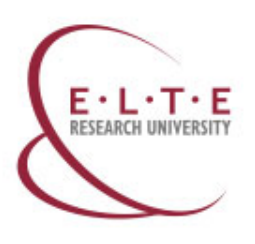

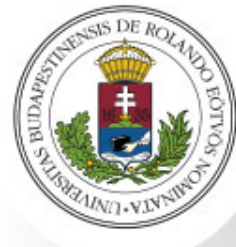

# Services you can arrange at the Quaestura Office

- Student ID card management
- Acceptance of Student Loan Contract
- Providing the <u>Neptun code/user name and password</u> for students and professors
- Health insurance management
- Providing information regarding Finances
- Providing **Certificate of students status**
- Correcting personal data in the <u>Neptun system</u>
- Posting service: forgotten Neptun password; <u>temporary student</u>
   <u>certificate</u>; <u>validated plastic student card</u>, certificate of student status
- Transmission of the contracts of the <u>Career Centre</u> of ELTE
- Transmission of the <u>Alumni</u> registration form

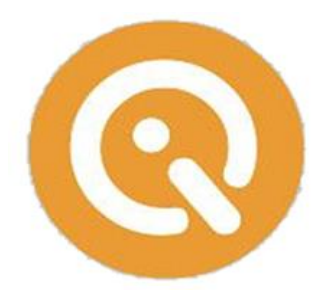

Neptun kód és jelszó átvételi elismervény

Az Eötvös Loránd Tudományegyetem Neptun Egységes Tanulmányi Rendszerhez (elérhető https://neptun.elte.hu címen) és a hozzá kapcsolódó rendszerekhez szükséges Neptun kódomat,

Neptun felhasználói azonosítómat a hozzá tartozó jelszóval együtt átvettem. A jelszó átvételével elfogadom a rendszer használatára vonatkozó szabályokat és egyben tudomásul

veszem, hogy a jelszó átruházásából eredő károkért engem terhel a felelősség.

Neptun kó

Neptun kód: J91P2Z

Név: ELTE Neptun Születési dátum: 2012. november 15. Anyja neve: SDA Cím: Neptun password www.elte.hu/en/neptun

Neptun = study system at ELTE

 You use Neptun with your
 Neptun code ("kód") and

Neptun password ("Jelszó")

2014.02.04. 15:34

aláirás

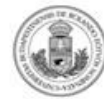

A Neptun webes felülete https://neptun.elte.hu címen érhető el. Kérjük, a jelszót a következő belépéskor változtassa meg!

Név: ELTE Neptun Születési dátum: 2012. november 15. Anyja neve: SDA Cím:

**ELTE Neptun** 

Neptun kód: J91P2Z

Jelszó: FiN9KHyw

NOTE: You will receive your Neptun password at the Quaestura Office only if you have a Neptun code and you are enrolled at the faculty!

#### Hallgatói jogviszony-igazolás

(magyar állampolgárságú személyek esetére)

Az Eötvös Loránd Tudományegyetem nevű 1053 Budapest, Egyetem tér 1-3. című FI80798 intézményi azonosítójú felsőoktatási intézményi igazolja, hogy

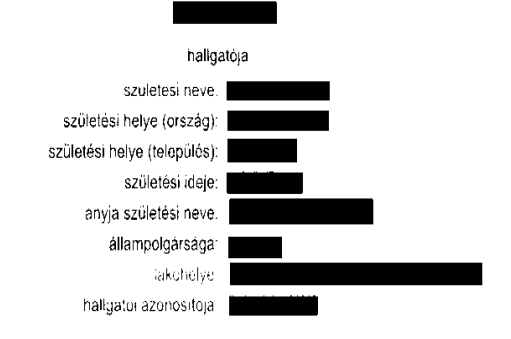

hallgatói jogviszonya a 2013/14 tanév tavaszi félévében (melynek első hónapja 2014, ev február hónap, utolsó hónapja 2014, év augusztus hónap)

Aktív

Nevezeti hailgato jugviszonya 2013. ev szeptember no 1. napjan jott letré, es hallgato jugviszonya megszünesérek – a tanulmányi teljesítmény es a követelmények alapján - becsult idópontja: 2016. év június hó 30. nap.

A hallgató az intézményben a következő képzéseken folytat tanulmányokat:

|   |   | Képzés neve          | Szint                       | Munkarend | Státusz | Finanszirozási forma |
|---|---|----------------------|-----------------------------|-----------|---------|----------------------|
| ĺ | 1 | Történelemtudományok | doktori képzés<br>(PhD/DLA) | Nappali   | Aktiv   | Önkoltseges          |

Az igazotas kladasanak celja

Budapest, 2014.04.01.

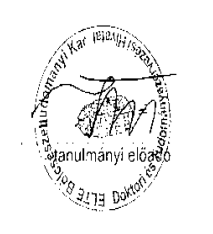

# **Certificate of student status**

- The Certificate of student status proves that you are a student at ELTE
- This document contains your name, the confirmation statement that you are a registered student of ELTE, and the expected date of finishing your studies
- Crucial document to confirm your student status for the Office of Immigration and Nationality
- It does not offer any discounts
- You can apply for the Certificate of student status in person **at the Quaestura Office of Student Services** or you can request a postal service in <u>an electronic way</u>, or can ask for one at the <u>Faculty Student Administration</u> <u>Office</u>.
- NOTE: You can get your student certificate at the Quaestura Office only if your data are recorded and your status is active or passive in the Neptun system

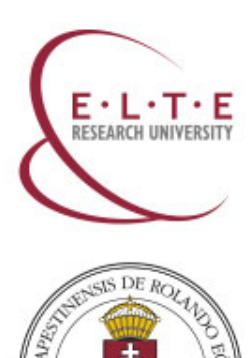

# How to request a student card?

More information: <a href="http://www.elte.hu/en/student\_card">www.elte.hu/en/student\_card</a>

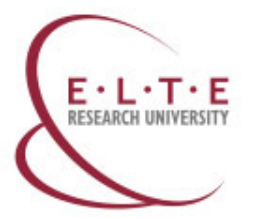

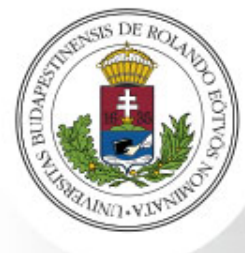

# Which type of student card do you need?

If you are a student staying at ELTE shorter than 12 months (e.g., Erasmus students), you can receive a temporary student certificate.

1) A jogviszonyt igszoló intézmény a) neve: Eötvös Loránd Tudományegyetem b) székhelyének címe: 1053, Budapest, Egyetem tér 1-3. c) az oktatás, képzés tényleges helyének címe (ha eltér a székhely címétől):

pedagógusigazolvány helyett

kiálított

c) a közoktatásról szóló 1993, évi LXXIX. törvényben vagy a felsőoktatásról szóló 2005, évi CXXXIX. törvényben meghatározott.

5) Az igazolás kiáltásának céla<sup>5</sup>, igazolja, hogy a fent nevezett személy az oktatási igazolványokról szóló kormányrendeletben meghatározott kedvezmények igénybevételére a 6. pontban meghatározott időpontig jogosult

Az sapid okustas szenyől szen tulepley óm, atel a sand akodu koszászar kisaszil. H a zmoli több feladeselőisi helyen veszi gényte az szezász szen az a telepélyet kel megyoti atel a legnagasztó doszándas totol. Az sagidelő disz zélényi génytevétek azamportjából érnet tekcim kele az álandó tekdevy vagy tetösotási hely tejes dim. A meghelő disz zálasztál

Ya gazain widitalasa daja nen vitazamati neng / magtekit éss akilizatoti. Ya gazain évrévyeségin (pas a 3 pon si k ol kaponta seste lo nas A 1 ti pon seste a kapon gazaita évrévyeségi teleja a pojuszny I. Nélv vigén tintén megazinése seste a megazinést követő mérciu 31. napa, a pojvezny II. Nélv vigén tintén megazinése sestén a megazinést kwisti kitika 21.

távoktatás

2) Igazolás tipusa:

diákigazolvány helyett

kiálított

azonosłó száma: 72000000000

Budapest, 2014 (év) 02 (hó) 04 (nap)

A megfelelő rész aláhúzandó

nappali

Az igazolás kiállításának oka<sup>4</sup>:

A joposult

 a) neve: Próba Géza
 b) születési helye és ideje: Öperencia, 1948.03.15

d) lakcime<sup>2</sup>: 9999, Óperenciántúl, Rükverc József utca 69

esti

e) tanuló/halipató esetén az igénybevett oktatás, képzés munkarendie3

6) Az ipazolás érvényességének ideje<sup>6</sup>: 2014 (év) 04 (hó) 05 (nap)

bélyegző lenyomata

levelező

Igazolás sorszáma: 140204011110367

oktatói igazolvány helyett

kiállított

más sajátos

az intézmény vezetőlének vagy az általa

megbízott személynek az aláírása

If you are a student staying at ELTE longer than 12 months, (e.g. full-time students), you can request a plastic student card.

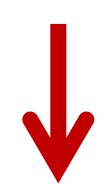

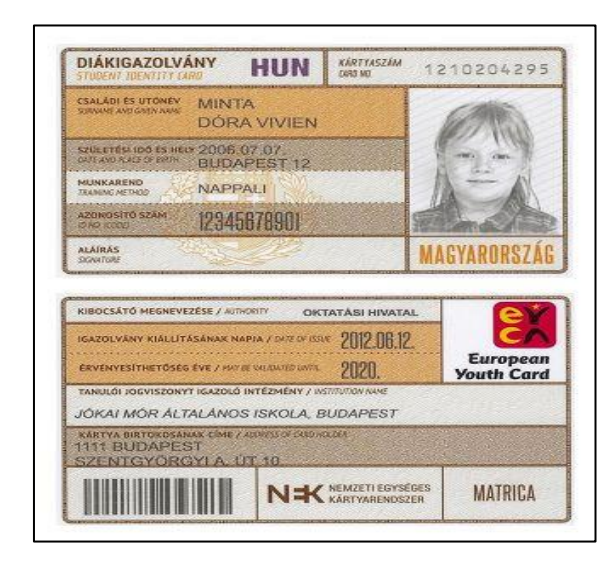

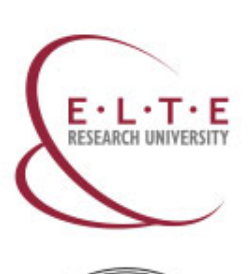

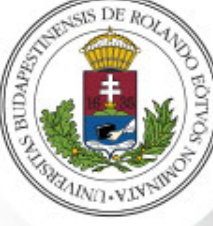

# Staying shorter than 12 months: Temporary student certificate

If you are a student staying at ELTE **shorter than 12 months** (e.g., Erasmus students), you can receive a **temporary student certificate**.

- To receive a temporary student certificate, you need to **go to Quaestura Office** and **make your request** there. You receive your temporary student certificate right there immediately.
- When you go to Quaestura, **take your ID** (EU members) / **passport** (outside EU) with you. You can also take your **Neptun code** (this helps the administration).
- The temporary student certificate is an A4-sized paper ("Igazolás"). It contains your data (name, place and date of birth, address, type of student status).

**NOTE:** You can get your temporary student certificate **only if your data are recorded in the Neptun system, you have an Education ID and your status is active**.

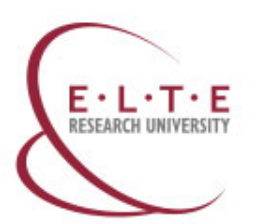

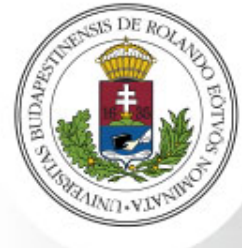

# Staying shorter than 12 months: Temporary student certificate

- This paper is valid for 60 days and you need to renew it after 60 days.
- To receive a renewed paper, you need to go back to Quaestura Office after each 60 days.
- On the document, under point 6 ("Az igazolás érvényességének ideje") always check the expiry date of your paper.

Check the date and Renew the paper at Quaestura!

|                                                                                                    |                                                        | lga                                                                          | azolás                                                     |                                                                                       |
|----------------------------------------------------------------------------------------------------|--------------------------------------------------------|------------------------------------------------------------------------------|------------------------------------------------------------|---------------------------------------------------------------------------------------|
|                                                                                                    |                                                        |                                                                              |                                                            | lazolás sorszáma: 140204011110367                                                     |
|                                                                                                    |                                                        |                                                                              |                                                            |                                                                                       |
| ) A jogviszonyt igazo                                                                                            | ló intézmény                                           |                                                                              |                                                            |                                                                                       |
| a) neve: Eötvös Lo                                                                                               | rand Tudoman                                           | yegyetem                                                                     |                                                            |                                                                                       |
| <li>D) szeknelyenek cin<br/>c) az aktatás, kápzi</li>                                                            | he. 1053, Budape                                       | ásak címe (he oltár e azi                                                    | kholy ofmátál):1                                           |                                                                                       |
| c) az uktatas, kepze                                                                                             | s tenyleges nely                                       | ener cine (na eiter a sze                                                    | skriety ciffetol).                                         |                                                                                       |
| ?) Igazolás típusa:                                                                                              |                                                        |                                                                              |                                                            |                                                                                       |
| diákigazolván<br>kiállítot                                                                                       | y helyett<br>tt                                        | pedagógusigazol<br>kiállíto                                                  | vány helyett<br>tt                                         | oktatói igazolvány helyett<br>kiállított                                              |
| i) A jogosult                                                                                                    |                                                        |                                                                              |                                                            |                                                                                       |
| a) neve: Próba Gé:                                                                                               | za                                                     | n norsenno                                                                   |                                                            |                                                                                       |
| <li>b) születési helye é<br/>a) a közeltetésrél a</li>                                                           | s ideje: Operenc                                       | ia, 1948.03.15                                                               | falačaltatászál a zálá 2005                                | Aut CVVVIV taguéautas mashatérazatt                                                   |
| <li>c) a kozoktatasrol s<br/>azonositó száma</li>                                                                | 2010 1993. eVILA                                       | XIX. torvenyben vagy a                                                       | reisooktatasroi szolo 2005                                 | . evi CAAAA, torvenyben megnatarozott                                                 |
| d) lakcime <sup>2</sup> 9999 (                                                                                   | perenciántúl R                                         | lükverc József utca 69                                                       | 1                                                          |                                                                                       |
| e) tanuló/halloató es                                                                                            | setén az igénybev                                      | vett oktatás, képzés muni                                                    | karendie <sup>3</sup> :                                    |                                                                                       |
| nannali                                                                                                    | esti                                                   | levelező                                                                     | távoktatás                                                 | más salátos                                                                           |
| happan                                                                                                    | 001                                                    | 10101020                                                                     | ta rontatao                                                | mao odjatoo                                                                           |
| <ul> <li>b) a tanulov/hallgato</li> <li>c) az oktatási igazo</li> <li>nélkül kiállított iga</li> </ul>           | i jogviszony megi<br>olványokról szóló<br>zolás        | szunt, de a diakigazolvár<br>362/2011. (XII. 30.) Korm                       | nyra valo jogosultsag tenn<br>n. rendelet 21. § (1) bekezd | all<br>lése alapján diákigazolvány igénylése<br>krácycelctól azóló kormónyrzadalatban |
| meghatározott kedv                                                                                               | anak celja~: Igazo<br>ezmények igényb                  | olja, nogy a fent nevezett<br>nev fictore a o. pomoan                        | szemely az oktatasi igazo<br>szemely az oktatasi igazo     | ivanyokrol szolo kormanyrendeletben<br>osult                                          |
| )) Az igazolás érven                                                                                             | y nek ideje <sup>6</sup>                               | 2014 (év) 04 (hó)                                                            | <u>05</u> (nap)                                            |                                                                                       |
| auapest, 2014                                                                                                    | (év) <u>02 (</u> hó) <u>0</u> 4                        | <u>4 (</u> nap)                                                              |                                                            |                                                                                       |
|                                                                                                    |                                                        | 46/4 FX                                                                      | azint                                                      | ézmény vezetőjének vany az általa                                                     |
|                                                                                                    | bélyeg:                                                | ző lenyomata                                                                 | 42.00                                                      | megbízott személynek az aláírása                                                      |
|                                                                                                    |                                                        |                                                                              |                                                            |                                                                                       |
|                                                                                                    |                                                        |                                                                              |                                                            |                                                                                       |
|                                                                                                    |                                                        |                                                                              |                                                            |                                                                                       |
| Az alapító okiratban szere                                                                                       | eplő azon telephely                                    | címe, ahol a tanuló iskolai ol                                               | ktatásban részesül. Ha a tanuk                             | ó több feladatellátási helyen veszi igénybe az                                        |
| ktatast, akkor azt a telep<br>Az utazási kedvezmény i                                                            | neiyet kell megadni<br>génybevétele szem<br>ndól       | , anoi a legmagasabb örasza<br>pontjából érintett l <mark>a</mark> kcím lehe | mban tanul.<br>at az állandó lakóhely vagy tar             | tózkodási hely teljes címe.                                                           |
| A megfelelő rész aláhúza                                                                                         | inger.                                                 |                                                                              |                                                            |                                                                                       |
| A megfelelő rész aláhúza<br>A megfelelő rész aláhúza                                                             | ndó!                                                   |                                                                              | 14.4                                                       |                                                                                       |
| A megfelelő rész aláhúza<br>A megfelelő rész aláhúza<br>Az igazolás kiállí tásának<br>Az igazolás kiállí tásának | ndó!<br>célja nem változtath<br>i ideia a 4) cont a) á | nató meg! A megfelelő rész a                                                 | iláhúzandó!<br>A.A. b) popt eretén a kindett i             | nandán áruányarráni idain a inguisment 1 dálá                                         |

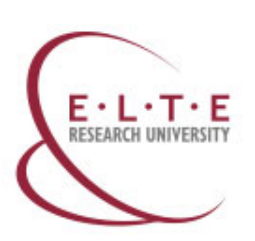

# ROTTO BOTTO

# Staying longer than 12 months: Plastic student card

If you are a student staying at ELTE longer than 12 months, you can receive a plastic student card.

- This student card is a plastic orange-brown card, in size similar to a **bank card**.
- This card contains your data (name, place and date of birth, address, type of student status), name of the university (Eötvös Loránd Tudományegyetem), and period of validity.
- It takes a few months until you receive this plastic student card. Therefore, we strongly advise you to request also a temporary student certificate (valid for 60 days) at Quaestura Office. Please note, that you can't have a temporary student certificate without making an application for a permanent student card.

NOTE: You can start your plastic student card request only if your data are recorded in the Neptun system, you have an Education ID and your status is active.

To receive the plastic card, you need to follow these steps :

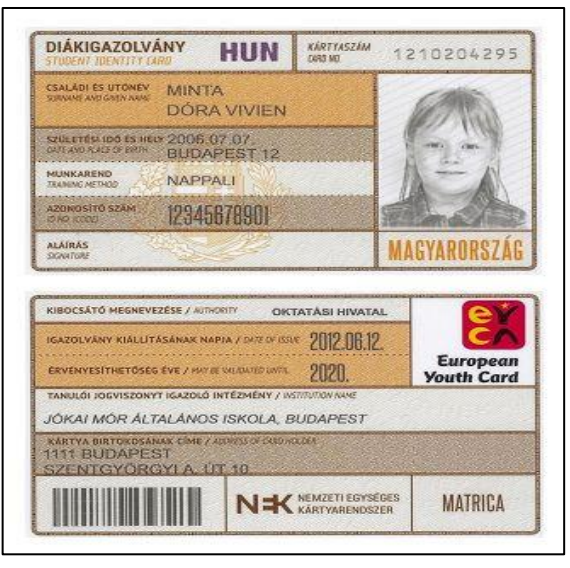

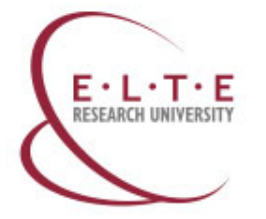

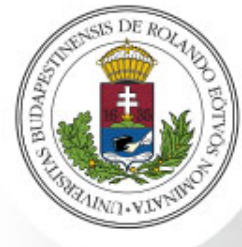

# Step 1: Go to an Office of Government Issued Documents (short term: Registration Office; in Hungarian: Okmányiroda) and apply for a student card

- Select an office nearby from this list (<u>http://www.kormanyhivatal.hu/hu/budapest/jarasok/bfkh-okmanyirodai</u>) and go there with your passport.
- At the office tell the officer that you would like to apply for a student card and they will help.
- There they will take a photo of you and have your main data registered.
- You get a form with a unique code in the top right corner called <u>NEK identifier</u>.

<u>Please double check all your data on the issued NEK-document! The data on the NEK</u> <u>document have to be exactly the same as the data registered in the Neptun system (if not,</u> <u>your student card request will be rejected)!</u>

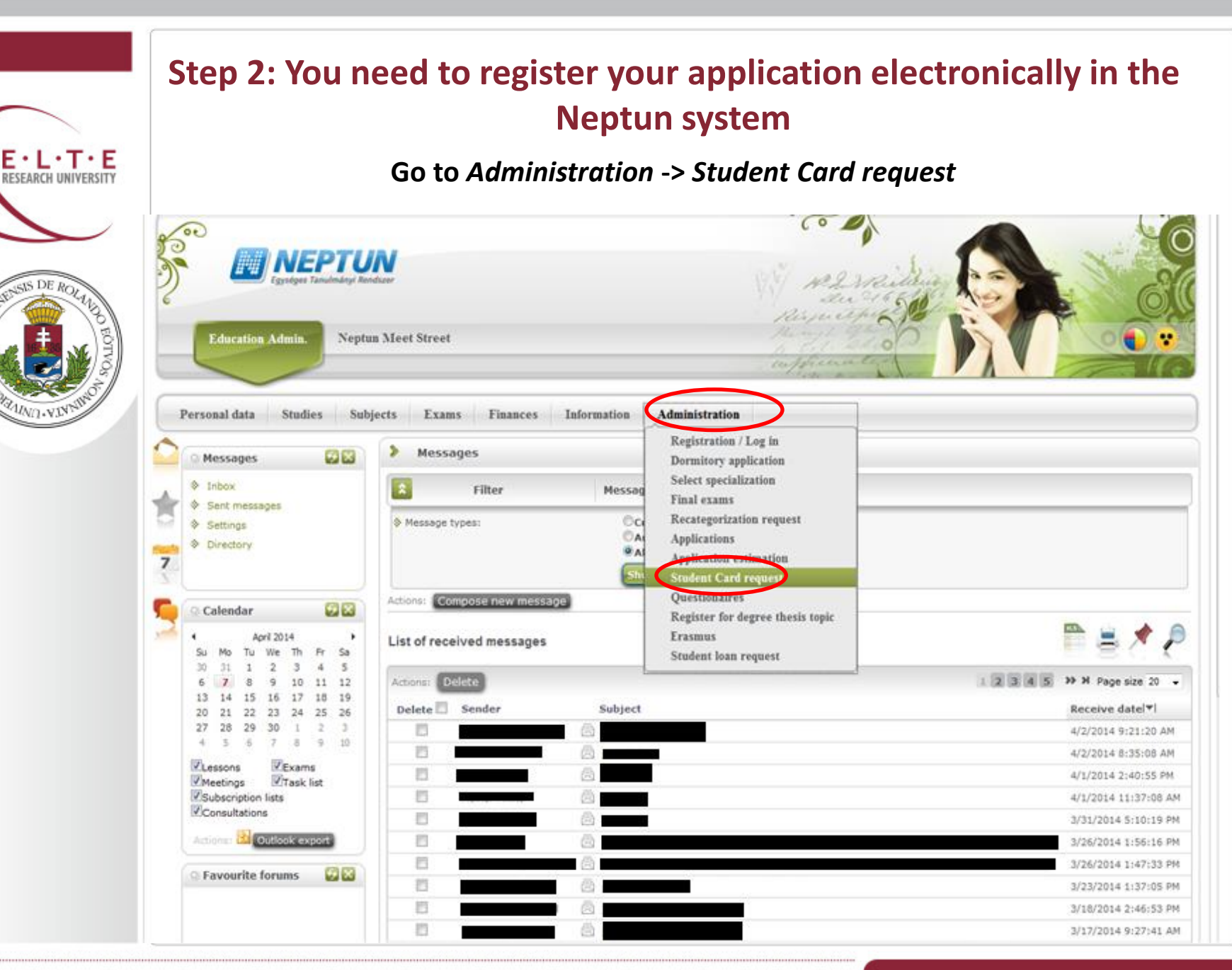

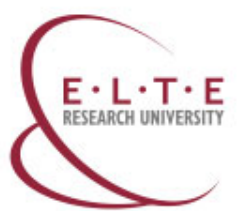

UND.VIN

# Step 3: You need to register your application electronically in the Neptun system

Go to Administration -> Student Card request -> Add new

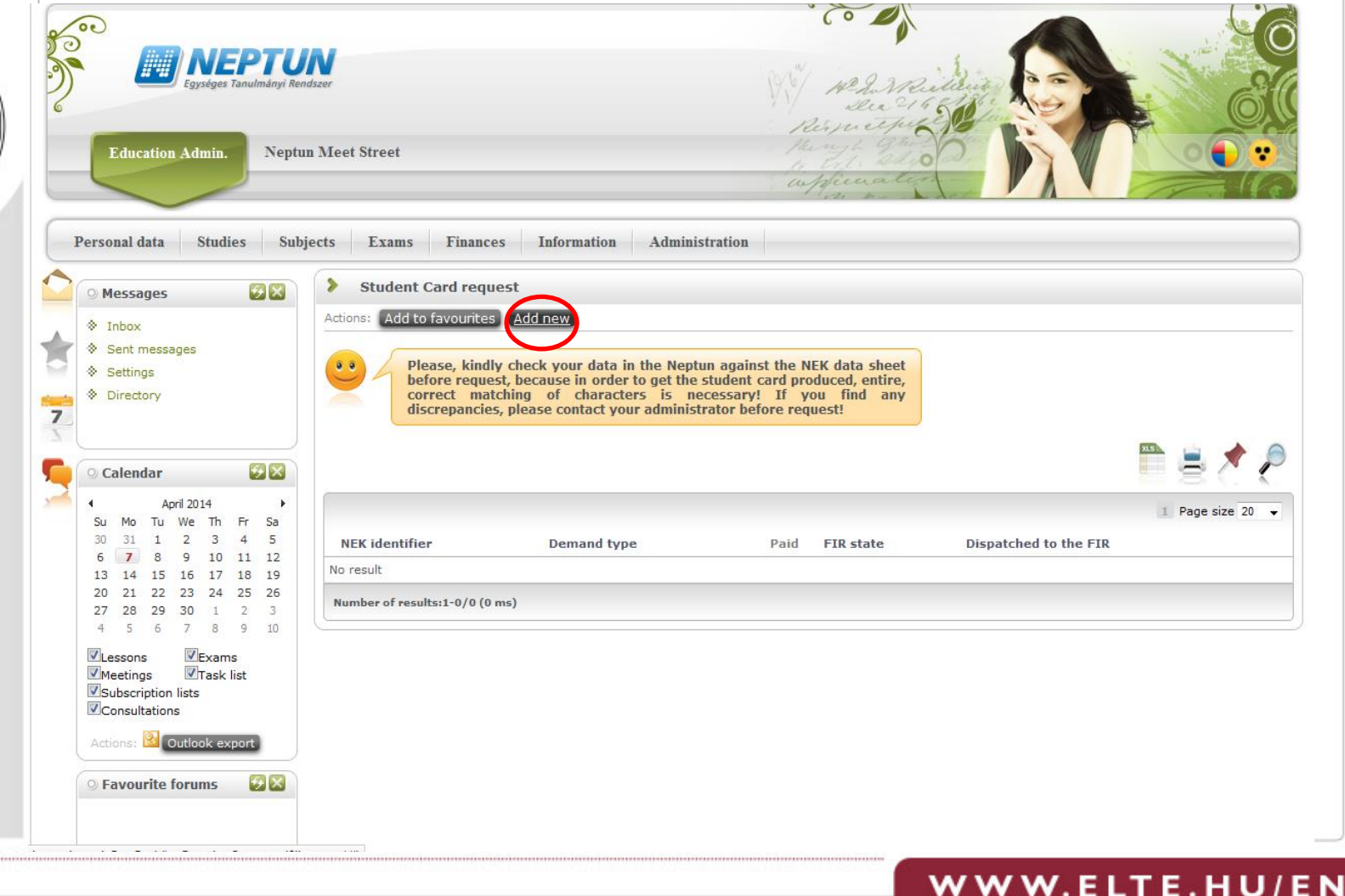

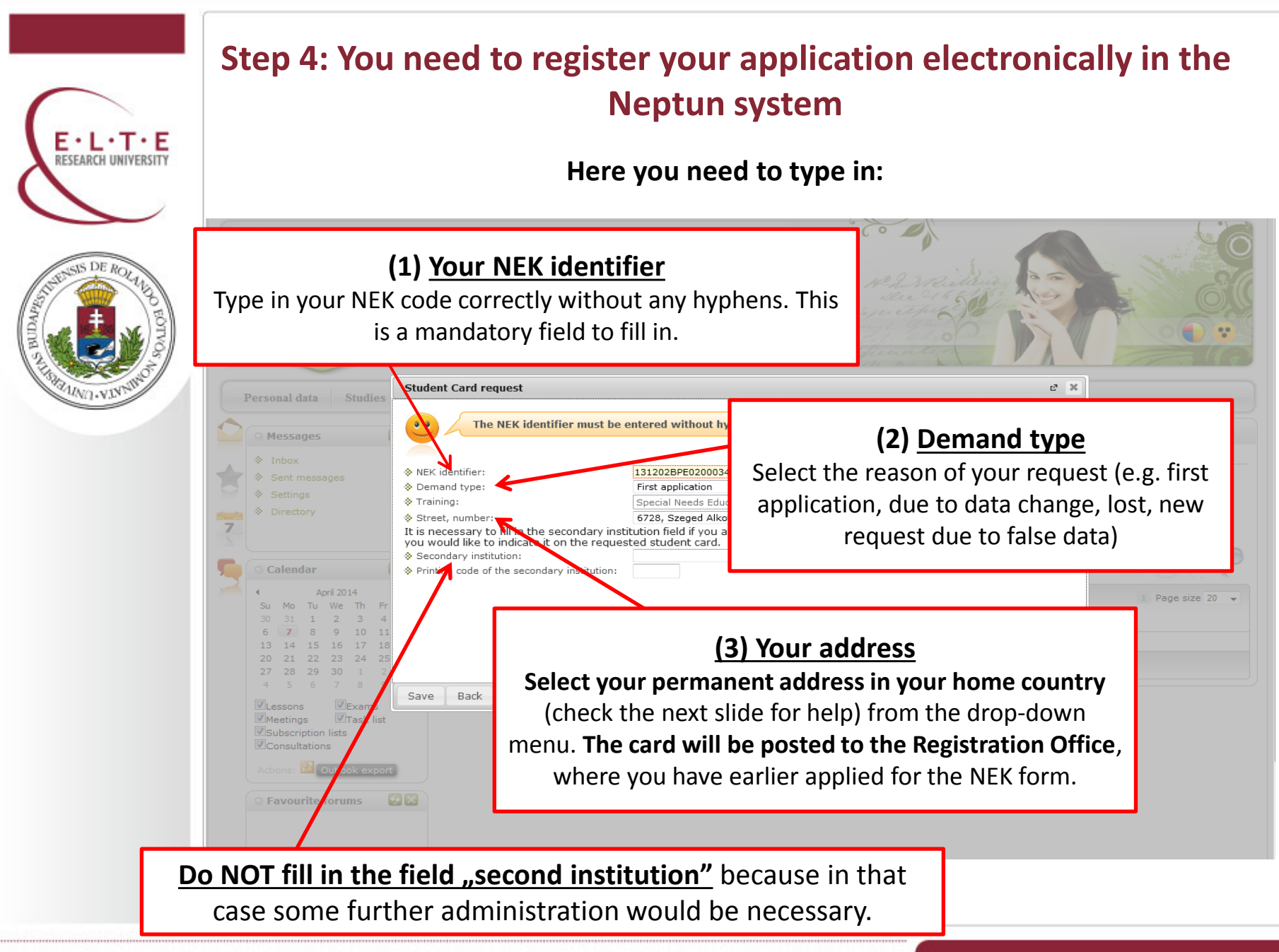

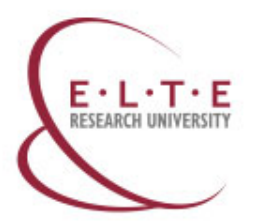

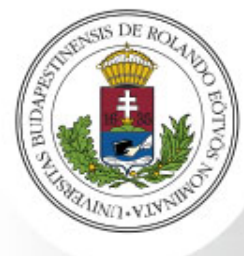

# Check your address in the Neptun system

Please note, if you only have a residence permit but no document called "Lakcímet igazoló hatósági igazolvány", do NOT type in your Hungarian address.

You need to register your permanent address in your home country, if you only have a Hungarian address in the Neptun system.

**Go to Quaestura Office** where the administrators can help you register your permanent address in your home country in the Neptun system.

# Step 5: Your student card is ready and you can obtain it

E · L · T · E RESEARCH UNIVERSITY

After you've started the student card request, your card is hopefully ready in 2-3 months if there are no complications. The student card is posted to your Hungarian address or you need to fetch it yourself at the Registration Office (see Step 2). Check on this site <a href="https://igenyles.diakigazolvany.hu">https://igenyles.diakigazolvany.hu</a> whether your student card is ready.

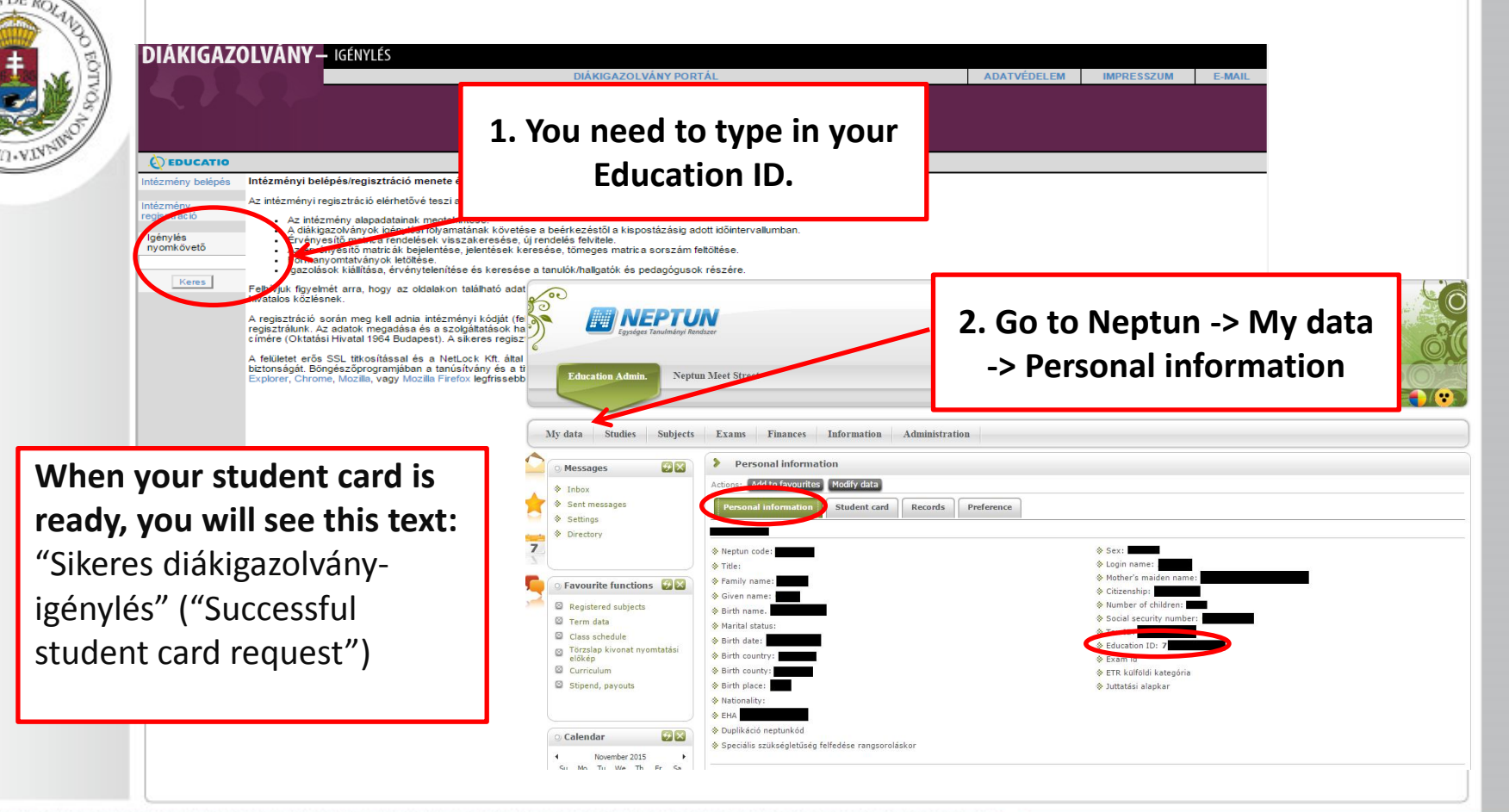

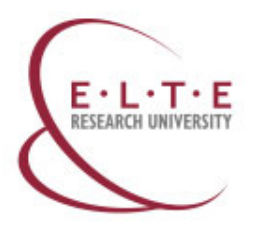

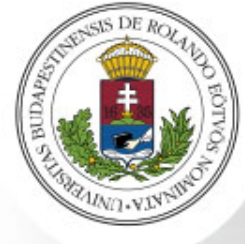

# Losing a Temporary Student Certificate or a plastic Student Card

# 1. Losing a valid Temporary Student Certificate

• In case you lost your valid Temporary Student Card, or it is damaged, it has no charges. You can ask for a new copy issued at Quaestura.

### 2. Losing a validated plastic Student Card

- In case you lost your validated student card or somebody stole it, you need to report it in this case category. The date of loss is the date of submission, thus make sure that you report the loss as soon as possible.
- After processing your case, you will be charged for not returning the card with the validation sticker (3500 HUF).
- However, in case you have a police report about losing the student card, please upload it to the submitted case and the Office will delete the charge. In this case, the date of loss will be the issue date of the police report.

# **www.elte.hu**}en

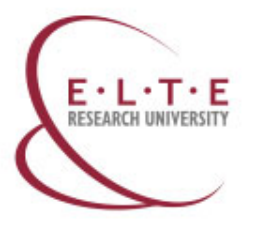

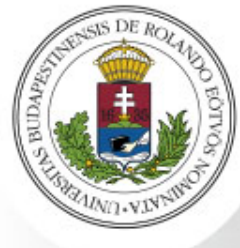

# Personal data modification in the Neptun System

If you notice **any differences or errors among your personal data** (name, date of birth, place of birth, address, mother's maiden name, citizenship) that cannot be modified in your Neptun, you have the opportunity to **ask for modification or registration on the Quaestura Office's website**, using online administration, in the <u>"collation of personal data"</u> <u>case category</u>.

- In order to register or change a data, you need to upload the electronic copy of the official documents that contain them.
- Furthermore, you have to **make a declaration that your data are real** (this is part of the submission procedure).
- You have the opportunity to change more data in one submitted case.
- If your name has changed, please report it to the <u>Faculty Student Administration</u> <u>Office</u> as well.

#### NOTE: The online administration is accessible only to logged in users.

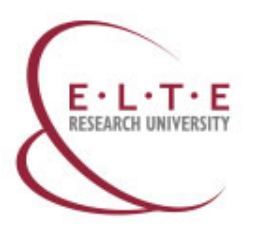

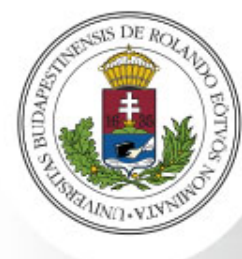

# Contact

Quaestura Office of Student Services www.elte.hu/en/quaestura

#### in the city:

Address: <u>1053 Budapest, Ferenciek tere 6</u>. Phone number: +36-1-411-6500/8253 Web: <u>https://qter.elte.hu</u> E-mail address: <u>quaestura@elte.hu</u> Mailing address: 1364 Budapest Pf. 109.

#### **Opening Hours**

- Monday: 9:00 16:00
- Tuesday: 9:00 16:00
- Wednesday: 13:00 20:00
- Thursday: 9:00 16:00
- Friday: 8:00 15:00

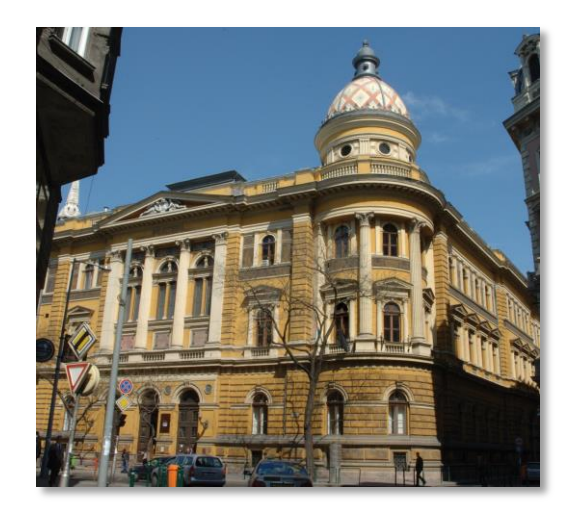

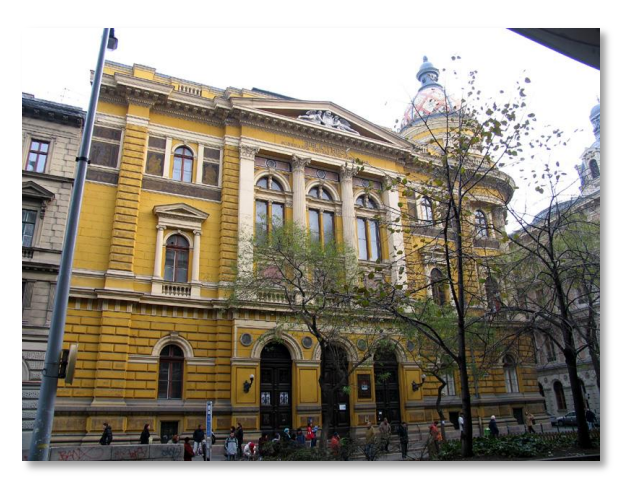

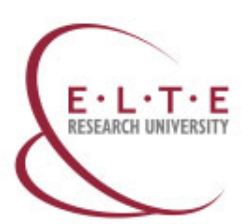

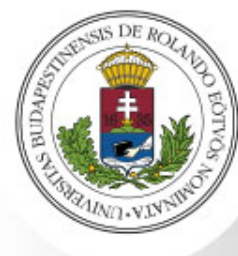

# Contact

Quaestura Office of Student Services www.elte.hu/en/quaestura

or at the Lágymányos Campus:

- Address: <u>1117 Budapest</u>, <u>Pázmány Péter sétány 1/A</u>, first floor gallery of the <u>Northern Block</u>)
- **Phone number:** +36-1-411-6500/8253
- Web: <u>https://qter.elte.hu</u>
- E-mail address: <u>quaestura@elte.hu</u>

#### **Opening Hours**

- Monday: 9:00 15:00
- Tuesday: 9:00 15:00
- Wednesday: 9:00 15:00
- Thursday: 9:00 15:00
- Friday: 9:00 15:00

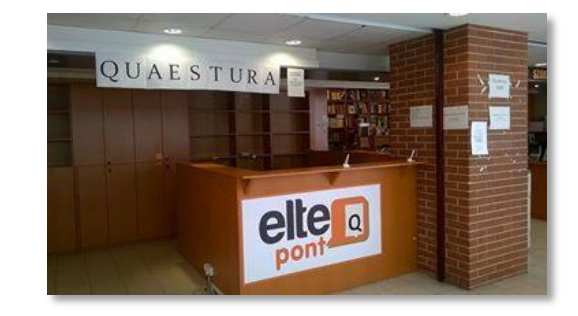

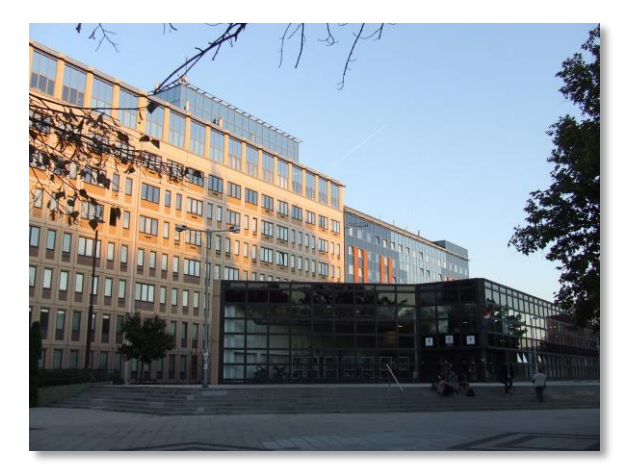

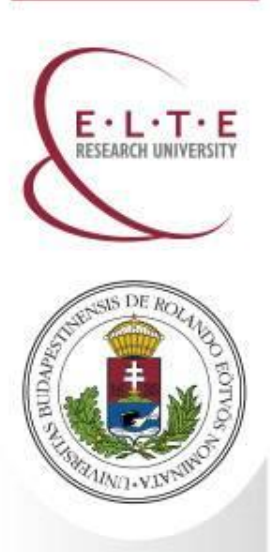

# **Contact us**

International Office, Rector's Cabinet

Eötvös Loránd University (ELTE)

Facebook Web

E-mail

Address

Phone

www.facebook.com/elteinternational www.elte.hu/en iro@elte.hu 1056 Budapest Szerb utca 21-23 +36 1 411 6543